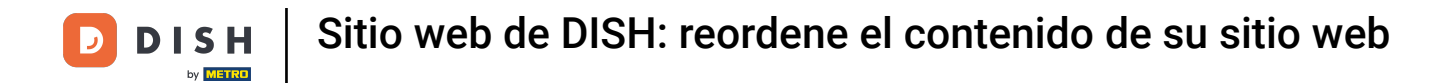

#### Reordena tu contenido en tu sitio web de DISH. Haz clic en Diseño y contenido.

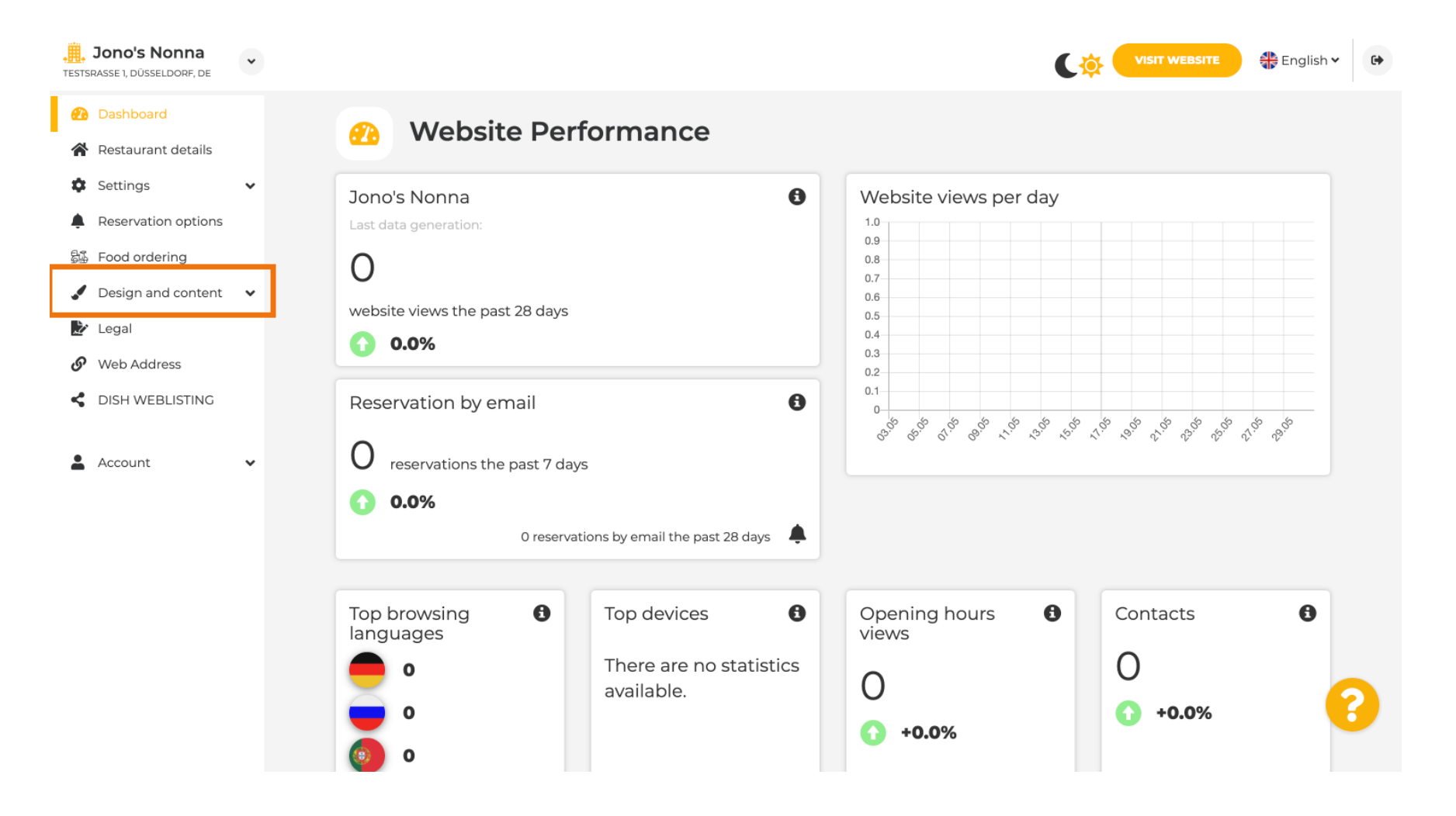

**DISH** Sitio web de DISH: reordene el contenido de su sitio web

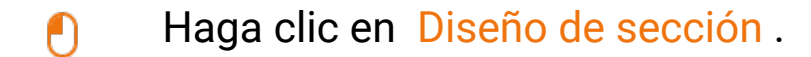

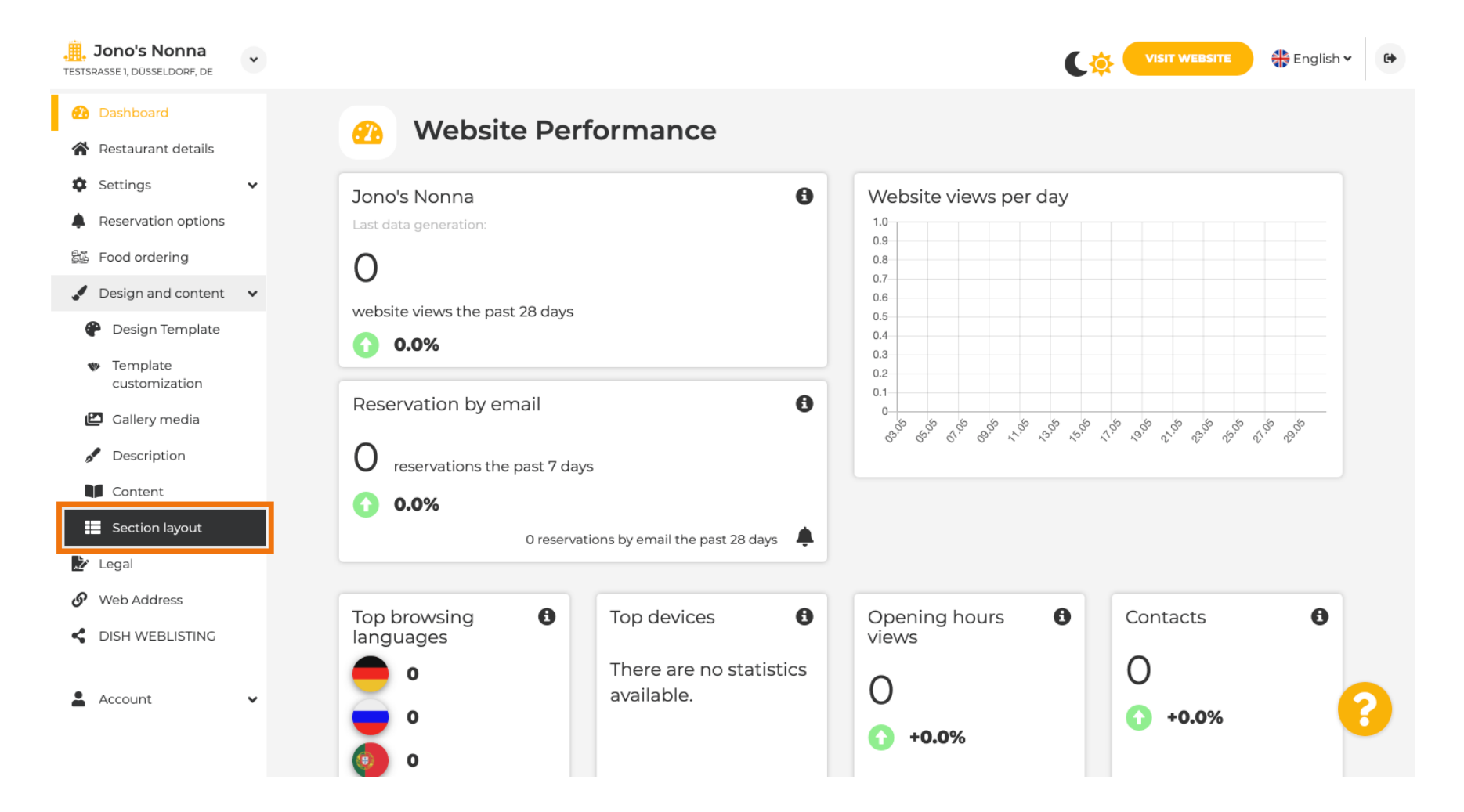

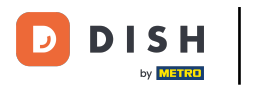

# El sitio web se cargará con todas las secciones que tenga activadas y no activadas. Nota: Si no están

activadas, aparecerán en gris.

| Jono's Nonna                                   | * | C                                                                                                    | VISIT WEBSITE | English 🗸 | 6 |
|------------------------------------------------|---|----------------------------------------------------------------------------------------------------|---------------|-----------|---|
| Dashboard                                      |   | Section Lavout                                                                                                    |               |           |   |
| 倄 Restaurant details                           |   | Section Layout                                                                                                    |               |           |   |
| Settings                                       | ~ | This is how the content on your website is layed out currently. Change the layout of your website by dragging the sections. |               |           |   |
| Reservation options                            |   |                                                                                                    |               |           |   |
| 郧 Food ordering                                |   | A Header                                                                                                    |               |           |   |
| Design and content                             | ~ | Treduct                                                                                                    |               |           |   |
| 🕐 Design Template                              |   |                                                                                                    |               | R         |   |
| <ul> <li>Template<br/>customization</li> </ul> |   |                                                                                                    |               |           |   |
| 🖾 Gallery media                                |   | іі ↑↓ Мар                                                                                                    |               | ď         |   |
| 🖋 Description                                  |   |                                                                                                    |               |           |   |
| Content                                        |   | III ↑↓ Food Order                                                                                                    |               | Z         |   |
| Section layout                                 |   |                                                                                                    |               |           |   |
| 🛃 Legal                                        |   | III ↑ ↓ Reservation Widget                                                                                                  |               | Z         |   |
| Web Address                                    |   |                                                                                                    |               |           |   |
| CISH WEBLISTING                                |   | III ↑ ↓ French                                                                                                    |               | Ľ         |   |
| Account                                        | ~ | II ↑↓ Opening hours                                                                                                    |               | C (       | 2 |
|                                                |   |                                                                                                    |               |           |   |

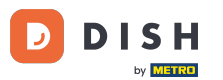

Haga clic en la siguiente área resaltada para arrastrar y soltar su sección y cambiar su posición. Nota: El encabezado y el pie de página están desactivados, bloqueados e inamovibles. El encabezado siempre se coloca arriba y el pie de página abajo.

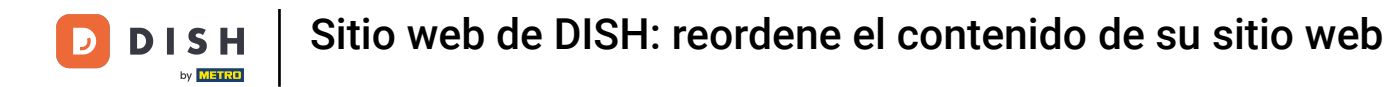

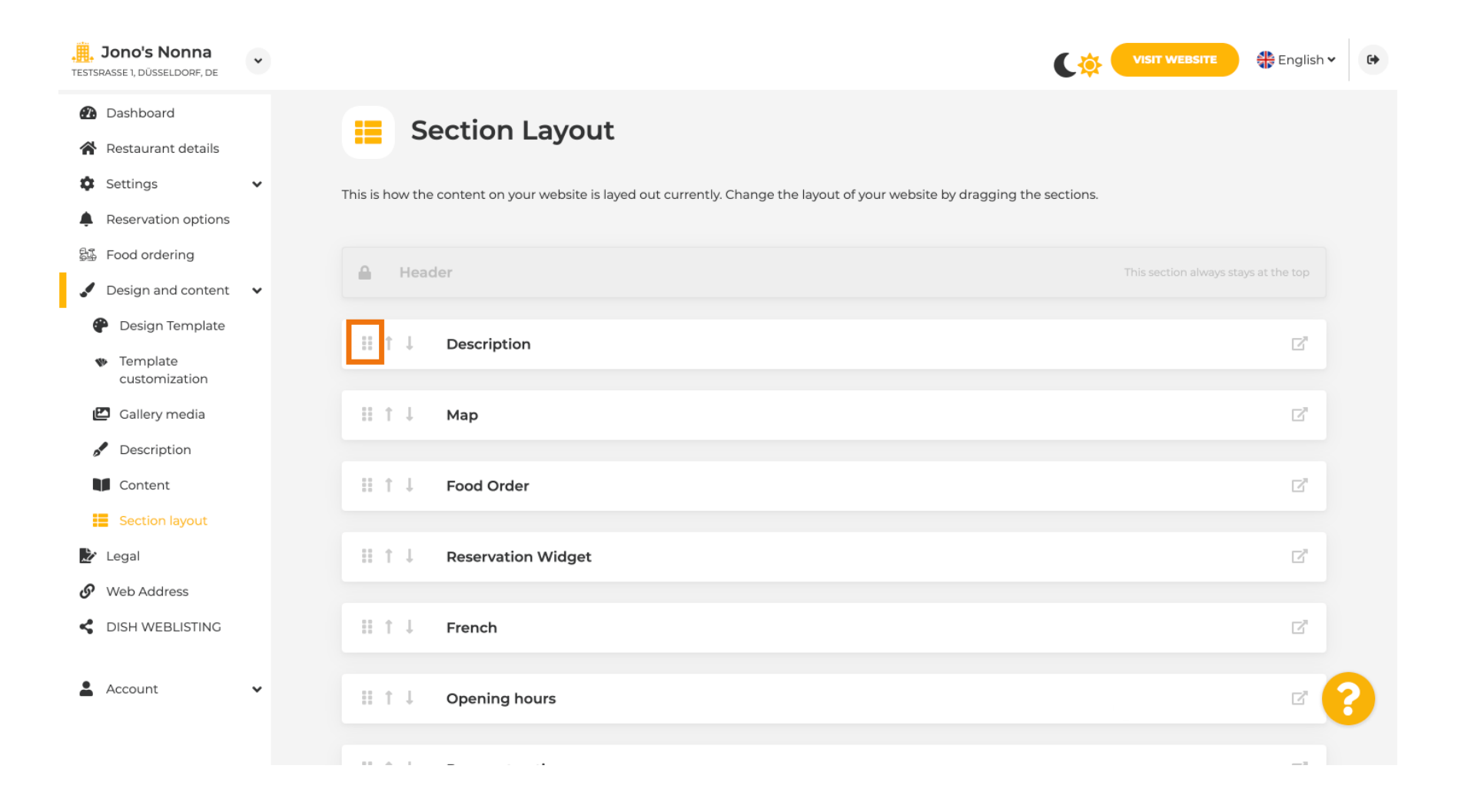

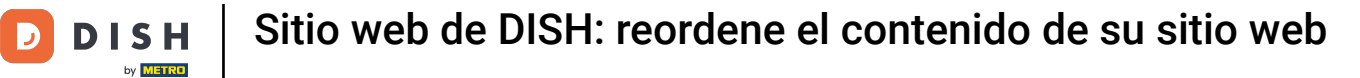

#### Su posición fue cambiada.

| <b>Jono's Nonna</b><br>TESTSRASSE 1, DÜSSELDORF, DE | • | C 🔅                                                                                                    | VISIT WEBSITE English V | ¢ |
|-----------------------------------------------------|---|----------------------------------------------------------------------------------------------------|-------------------------|---|
| 🕐 Dashboard                                         |   | Section Lavout                                                                                                    |                         |   |
| 😭 Restaurant details                                |   |                                                                                                    |                         |   |
| Settings                                            | * | This is how the content on your website is layed out currently. Change the layout of your website by dragging the sections. |                         |   |
| Reservation options                                 |   |                                                                                                    |                         |   |
| 邸 Food ordering                                     |   |                                                                                                    |                         |   |
| 🖌 Design and content                                | ~ | Header                                                                                                    |                         |   |
| 🅐 Design Template                                   |   | ii î   Man                                                                                                    | P <sup>2</sup>          |   |
| <ul> <li>Template</li> <li>customization</li> </ul> |   | ee I + Mah                                                                                                    |                         |   |
| 🖆 Gallery media                                     |   | ii ↑ ↓ Food Order                                                                                                    |                         |   |
| 🖋 Description                                       |   |                                                                                                    |                         |   |
| Content                                             |   | II ↑ ↓ Description                                                                                                    |                         |   |
| Section layout                                      |   |                                                                                                    |                         |   |
| 🖄 Legal                                             |   | II ↑ ↓ Reservation Widget                                                                                                   | D.                      |   |
| <ul> <li>Web Address</li> </ul>                     |   |                                                                                                    |                         |   |
| CISH WEBLISTING                                     |   | III ↑ ↓ French                                                                                                    | ß                       |   |
| Account                                             | ~ | III ↑ ↓ Opening hours                                                                                                    | C'                      | ? |
|                                                     |   |                                                                                                    |                         |   |

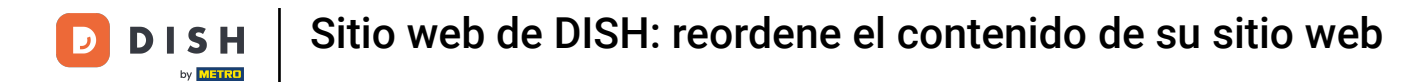

## Haga clic en las siguientes flechas para colocar su sección más arriba o más abajo.

| <b>Jono's Nonna</b><br>TESTSRASSE 1, DÜSSELDORF, DE             | • | · •                                                                                                    | VISIT WEBSITE 🕀 English | ~ (+ |
|-----------------------------------------------------------------|---|----------------------------------------------------------------------------------------------------|-------------------------|------|
| <ul><li>Dashboard</li><li>Restaurant details</li></ul>          |   | Section Layout                                                                                                    |                         |      |
| <ul> <li>Settings</li> <li>Description ontions</li> </ul>       | ~ | This is how the content on your website is layed out currently. Change the layout of your website by dragging the sections. |                         |      |
| Food ordering                                                   |   | A Header                                                                                                    |                         |      |
| <ul> <li>Design and content</li> <li>Design Template</li> </ul> | ~ |                                                                                                    |                         |      |
| <ul> <li>Template</li> <li>customization</li> </ul>             |   | II ↑↓ Map                                                                                                    | C'                      |      |
| Gallery media                                                   |   | III ↑ ↓ Food Order                                                                                                    | C'                      |      |
| Content                                                         |   | Description                                                                                                    | C"                      |      |
| <ul> <li>Section layout</li> <li>Legal</li> </ul>               |   | III ↑ ↓ Reservation Widget                                                                                                  | ď                       |      |
| <ul><li>Web Address</li><li>DISH WEBLISTING</li></ul>           |   | III ↑ ↓ French                                                                                                    | ď                       |      |
| Account                                                         | ¥ | III ↑ ↓ Opening hours                                                                                                    | ď                       | 8    |
|                                                                 |   |                                                                                                    |                         |      |

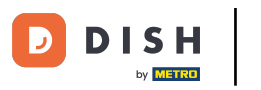

Haga clic en la siguiente área resaltada para ser redirigido a la página de edición de la sección seleccionada.

| <b>Jono's Nonna</b><br>TESTSRASSE 1, DÜSSELDORF, DE                                        | • | C 🔅 🕯                                                                                                    | VISIT WEBSITE                        | 6 |
|--------------------------------------------------------------------------------------------|---|----------------------------------------------------------------------------------------------------|--------------------------------------|---|
| <ul> <li>Dashboard</li> <li>Restaurant details</li> <li>Settings</li> </ul>                | • | <b>Section Layout</b><br>This is how the content on your website is layed out currently. Change the layout of your website by dragging the sections. |                                      |   |
| <ul> <li>Reservation options</li> <li>Food ordering</li> <li>Design and content</li> </ul> | • | A Header                                                                                                    | This section always stays at the top |   |
| <ul> <li>Design Template</li> <li>Template</li> <li>customization</li> </ul>               |   | III ↑ ↓ Description                                                                                                    | C                                    |   |
| <ul><li>Gallery media</li><li>Description</li><li>Content</li></ul>                        |   | III ↑↓ Map<br>III ↑↓ Food Order                                                                                                    | C <sup>a</sup>                       |   |
| <ul> <li>Section layout</li> <li>Legal</li> <li>Web Address</li> </ul>                     |   | III ↑↓ Reservation Widget                                                                                                    | ¢.                                   |   |
| <ul><li>DISH WEBLISTING</li><li>Account</li></ul>                                          | v | III ↑↓ French                                                                                                    | ß                                    | 2 |
|                                                                                            |   |                                                                                                    |                                      |   |

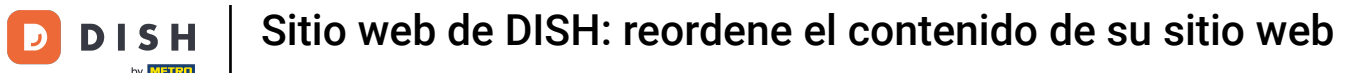

En nuestro caso hicimos clic en Descripción del sitio web y fuimos redirigidos a la página de edición de nuestra sección seleccionada.

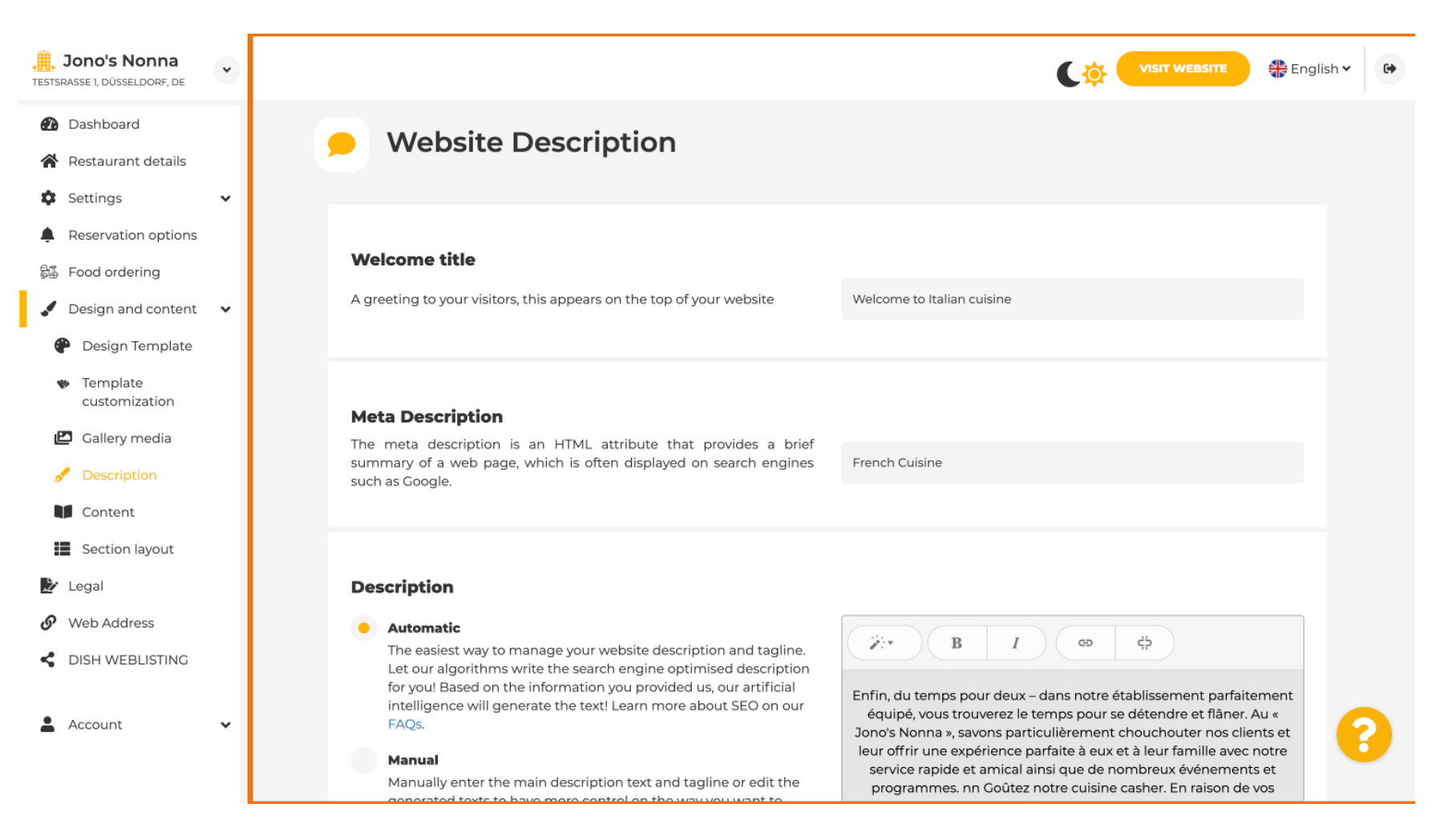

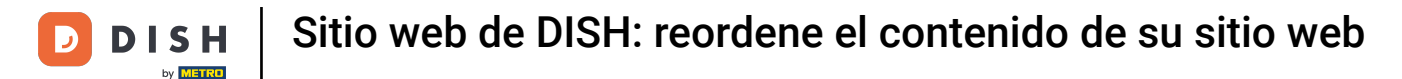

Cada galería se mostrará de forma individual y se moverá por separado para que cada una de ellas pueda aparecer exactamente donde quieras.

| <b>Jono's Nonna</b><br>Testsrasse 1, düsseldorf, de | • |         | C 🔅 🕻              | 🏶 English 🗸 | 6 |
|-----------------------------------------------------|---|---------|--------------------|-------------|---|
| 🕐 Dashboard                                         |   |         |                    |             |   |
| 倄 Restaurant details                                |   | II T J  | Description        |             |   |
| Settings                                            | ~ |         |                    |             |   |
| Reservation options                                 |   |         | Мар                | ď           |   |
| 🖧 Food ordering                                     |   |         |                    |             |   |
| 🖌 Design and content                                | ~ |         | Food Order         | Ľ           |   |
| Posign Template                                     |   |         |                    |             |   |
| <ul> <li>Template</li> <li>customization</li> </ul> |   |         | Reservation Widget | ď           |   |
| 🖆 Gallery media                                     |   |         | French             | <br>        |   |
| Description                                         |   |         | French             |             |   |
| Content                                             |   |         |                    | 12          |   |
| Section layout                                      |   | ··· · · | Opening hours      |             |   |
| 🏂 Legal                                             |   |         | Payment entions    | 12          |   |
| 🔗 Web Address                                       |   |         | Payment options    |             |   |
| CIISH WEBLISTING                                    |   | 11 † ↓  | New album          | Ľ           |   |
| Account                                             | ~ |         |                    | 6           | 2 |
|                                                     |   |         | Galleries          | Ľ           |   |
|                                                     |   |         |                    |             |   |

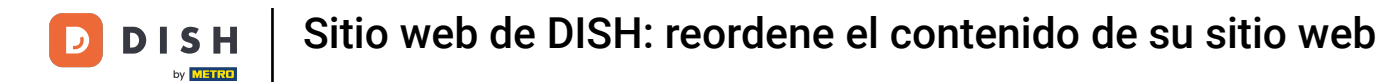

#### Si crea una nueva Galería, aparecerá en la sección Galerías.

| Jono's Nonna<br>Testsrasse 1, düsseldorf, de | ~ |        |                    | 🏶 English 🗸    | • |
|----------------------------------------------|---|--------|--------------------|----------------|---|
| 🕐 Dashboard                                  |   |        | Reservation widget | 4              |   |
| 倄 Restaurant details                         |   | B 1 1  | French             | R              |   |
| Settings                                     | ~ |        |                    | _              |   |
| Reservation options                          |   |        | On an in a house   | -2             |   |
| 😂 Food ordering                              |   |        | Opening hours      | 6              |   |
| 🖌 Design and content                         | ~ |        | - · · ·            | _1             |   |
| 🕐 Design Template                            |   |        | Payment options    | 6              |   |
| Template<br>customization                    |   | II † ↓ | New album          | D <sup>a</sup> |   |
| 🖾 Gallery media                              |   | _      |                    | _              |   |
| 🥖 Description                                |   | 11 T I | Galleries          | ď              |   |
| Content                                      |   |        |                    |                |   |
| Section layout                               |   | 11 T I | Menu               |                |   |
| 찬 Legal                                      |   |        |                    |                |   |
| 🔗 Web Address                                |   |        | About Us           |                |   |
| S DISH WEBLISTING                            |   |        |                    |                |   |
| Account                                      | • |        | Events             | ď              |   |
|                                              |   |        |                    |                |   |
|                                              |   |        | Vouchers           | Z              |   |

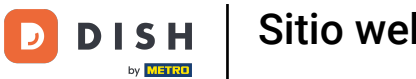

Sitio web de DISH: reordene el contenido de su sitio web

## Haga clic en GUARDAR .

| Jono's Nonna                                   | ×          |                                                  | VISIT WEBSITE Siglish V                                        |
|------------------------------------------------|------------|--------------------------------------------------|----------------------------------------------------------------|
| 🕐 Dashboard                                    |            | III ↑↓ Menu                                      | C <sup>*</sup>                                                 |
| Restaurant details                             |            |                                                  |                                                                |
| Settings                                       | ~          | ≣ ↑ ↓ About Us                                   | G.                                                             |
| Reservation options                            |            |                                                  |                                                                |
| 郧 Food ordering                                |            | iii ↑ ↓ Events                                   | G.                                                             |
| 🖌 Design and content 🔹                         | ~          |                                                  |                                                                |
| Design Template                                |            | III ↑ ↓ Vouchers                                 | C"                                                             |
| <ul> <li>Template<br/>customization</li> </ul> |            |                                                  |                                                                |
| 🖾 Gallery media                                |            | III ↑ ↓ Services                                 | C"                                                             |
| Description                                    |            |                                                  |                                                                |
| Content                                        |            | III ↑ ↓ Review Feedback                          | C.                                                             |
| Section layout                                 |            |                                                  |                                                                |
| 🏂 Legal                                        |            | III ↑ ↓ Contact Form                             | C'                                                             |
| 🔗 Web Address                                  |            |                                                  |                                                                |
| CISH WEBLISTING                                |            | Footer                                           |                                                                |
| 🛓 Account 🗸 🗸                                  | ~          | H SAVE                                           | 8                                                              |
|                                                | Designed b | y Hospitality Digital GmbH. All rights reserved. | Imprint   FAQ   Terms of Use   Data Privacy   Privacy Settings |

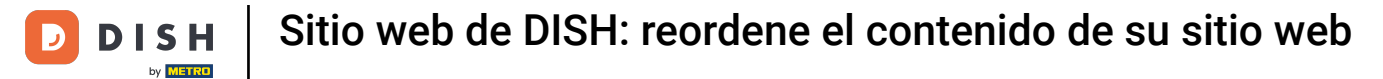

# Se han guardado los cambios.

| <b>Jono's Nonna</b><br>TESTSRASSE 1, DÜSSELDORF, DE                                    | • |                                                                                                   | VISIT WEBSITE STREE English V        | • |
|----------------------------------------------------------------------------------------|---|---------------------------------------------------------------------------------------------------|--------------------------------------|---|
| <ul> <li>Dashboard</li> <li>Restaurant details</li> </ul>                              |   | Section Layout                                                                                    | ✔ New order of the blocks is saved.  | × |
| <ul><li>Settings</li><li>Reservation options</li></ul>                                 | ¥ | This is how the content on your website is layed out currently. Change the layout of your website | e by dragging the sections.          |   |
| <ul> <li>Food ordering</li> <li>Design and content</li> <li>Design Template</li> </ul> | ¥ | Header                                                                                            | This section always stays at the top |   |
| <ul> <li>Template</li> <li>customization</li> </ul>                                    |   | ii ↑ ↓ Description                                                                                | C'                                   |   |
| <ul> <li>Gallery media</li> <li>Description</li> </ul>                                 |   | III ↑ ↓ Map                                                                                       |                                      |   |
| Section layout                                                                         |   | III ↑↓ Reservation Widget                                                                         | La<br>La                             |   |
| <ul><li>Web Address</li><li>DISH WEBLISTING</li></ul>                                  |   | ii ↑↓ French                                                                                      | C'                                   |   |
| Account                                                                                | * | III ↑ ↓ Opening hours                                                                             | c (2                                 |   |
|                                                                                        |   |                                                                                                   | -1                                   |   |

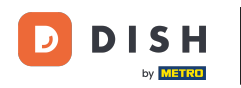

Haga clic en VISITAR SITIO WEB para ver los cambios realizados en las secciones de su sitio web de DISH.

| Jono's Nonna<br>TESTSRASSE 1, DÜSSELDORF, DE   | * |                                                                                                    |                                                | • |
|------------------------------------------------|---|----------------------------------------------------------------------------------------------------|------------------------------------------------|---|
| 🕐 Dashboard                                    |   | Section Lavout                                                                                      | $\checkmark$ New order of the blocks is saved. | × |
| 倄 Restaurant details                           |   | Section Layout                                                                                      |                                                |   |
| Settings                                       | ~ | This is how the content on your website is layed out currently. Change the layout of your website l | by dragging the sections.                      |   |
| Reservation options                            |   |                                                                                                    |                                                |   |
| ස්ෂී Food ordering                             |   | A Header                                                                                            |                                                |   |
| Design and content                             | ~ | incader .                                                                                           |                                                |   |
| 🅐 Design Template                              |   |                                                                                                    | 12                                             |   |
| <ul> <li>Template<br/>customization</li> </ul> |   |                                                                                                    |                                                |   |
| 🖾 Gallery media                                |   | іі ↑ ↓ Мар                                                                                          |                                                |   |
| Description                                    |   |                                                                                                    |                                                |   |
| Content                                        |   | III 1 Food Order                                                                                    |                                                |   |
| Section layout                                 |   |                                                                                                    |                                                |   |
| 達 Legal                                        |   | Reservation Widget                                                                                  | $\mathbb{Z}^{n}$                               |   |
| 🔗 Web Address                                  |   |                                                                                                    |                                                |   |
| CISH WEBLISTING                                |   | ii ↑ ↓ French                                                                                       |                                                |   |
|                                                |   |                                                                                                    |                                                |   |
| Account                                        | * |                                                                                                    | c (?                                           |   |
|                                                |   |                                                                                                    |                                                |   |
|                                                |   |                                                                                                    |                                                |   |

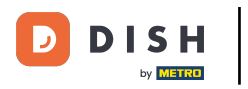

## **i** Eso es. Ya terminaste.

| Jono's Nonna<br>TESTSRASSE 1, DÜSSELDORF, DE   | * |                                                                                                   | VISIT WEBSITE 🕀 English 🗸           | 6 |
|------------------------------------------------|---|---------------------------------------------------------------------------------------------------|-------------------------------------|---|
| Dashboard                                      |   | Section Layout                                                                                    | ✓ New order of the blocks is saved. | × |
| 🚷 Restaurant details                           |   |                                                                                                   |                                     |   |
| Settings                                       | ~ | This is how the content on your website is layed out currently. Change the layout of your website | by dragging the sections.           |   |
| Reservation options                            |   |                                                                                                   |                                     |   |
| පිණී Food ordering                             |   | A Header                                                                                          |                                     |   |
| Design and content                             | ~ |                                                                                                   |                                     |   |
| 🕐 Design Template                              |   |                                                                                                   | 12                                  |   |
| <ul> <li>Template<br/>customization</li> </ul> |   |                                                                                                   |                                     |   |
| 🖆 Gallery media                                |   | іі ↑↓ Мар                                                                                         |                                     |   |
| 🖋 Description                                  |   |                                                                                                   |                                     |   |
| Content                                        |   | III ↑ ↓ Food Order                                                                                |                                     |   |
| Section layout                                 |   |                                                                                                   |                                     |   |
| 🏂 Legal                                        |   | Reservation Widget                                                                                |                                     |   |
| 🔗 Web Address                                  |   |                                                                                                   |                                     |   |
| CISH WEBLISTING                                |   | II ↑ ↓ French                                                                                     |                                     |   |
| •                                              |   |                                                                                                   | _                                   |   |
| Account                                        | ~ | Opening hours                                                                                     | c" 🧲                                |   |
|                                                |   |                                                                                                   |                                     |   |

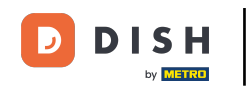

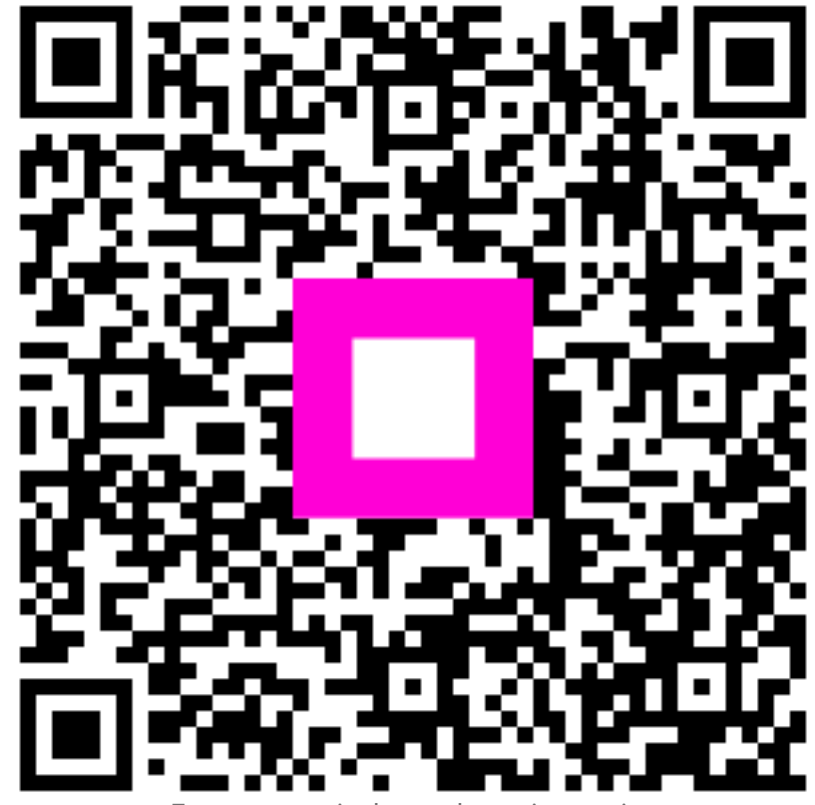

Escanee para ir al reproductor interactivo